start

star

cricket

ab, <<<

ab, on

sensor0 >

ab, onfor 100

ab, onfor Tandom

ab. >>>

a, <<< b, >>> 300

- UX

Базовый робототехнический программируемый комплект для каждого

Программируемый робототехнический комплект, который включает в себя конструктор, микроконтроллер,датчики и простое в использовании программное обеспечение, которое основано графическом языке Лого.

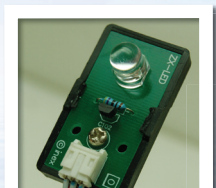

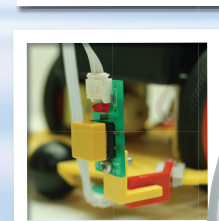

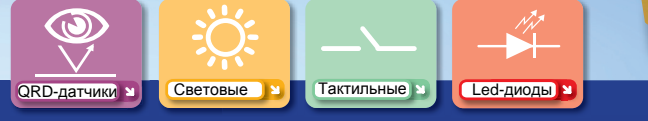

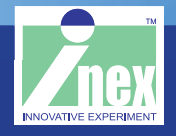

www.domko.ru www.electronshik.ru

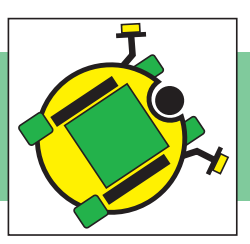

Вам потребуется компьютер или ноутбук для запуска Robo-CIRCLE программного обеспечения. Начало работы с Robo-CIRCLE легче, если ваш компьютер или ноутбук имеет следующие функции:

- 15 мб. свободного места на жестком диске.
- 800 х 600 пикселей разрешение.
- 1024 х 768 рекомендуется.
  - Последовательный или USB-порт
  - А CD-ROM дисковод, доступ в интернет.

#### Софт

• Установите Windows ME или более новую OC. Windows XP Service-pack2 рекомендуется. Window Vista и Windows 7 также поддерживаются.

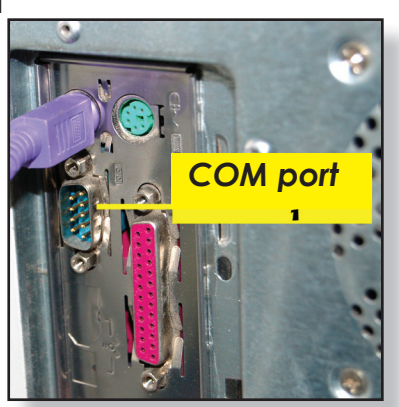

СХ-4 cable СОМ обеспечивает общение через кабель контроллера и компьютера

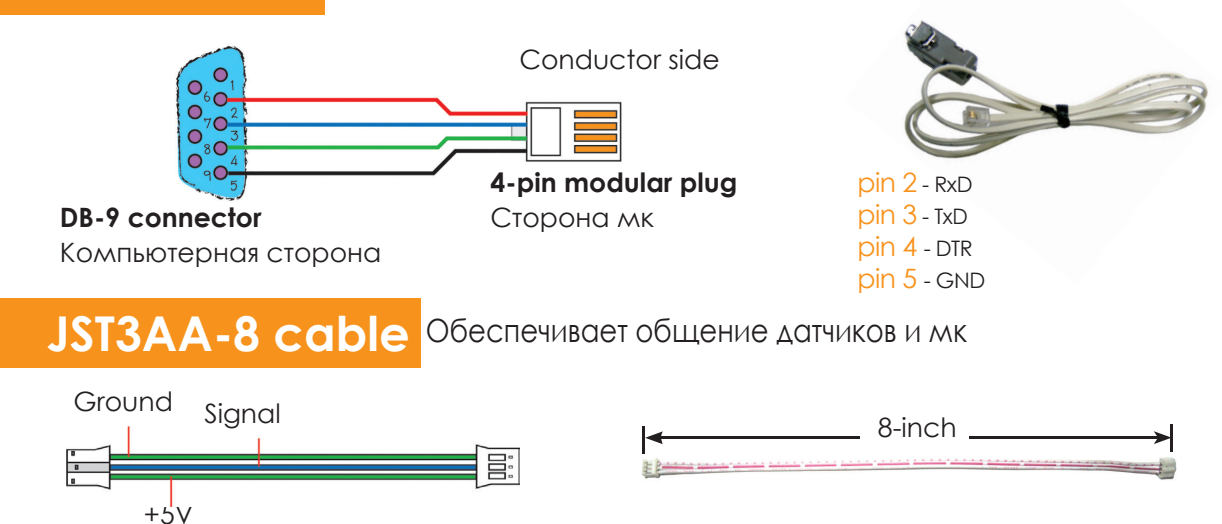

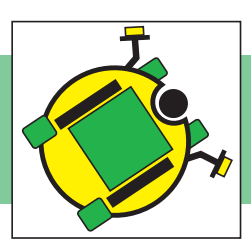

**∮i-BOX** Ⅲ

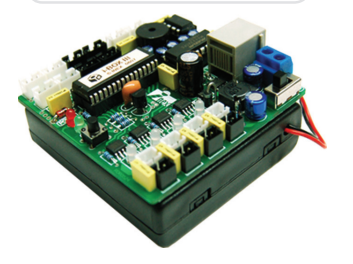

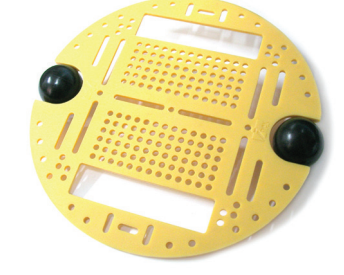

flŁ

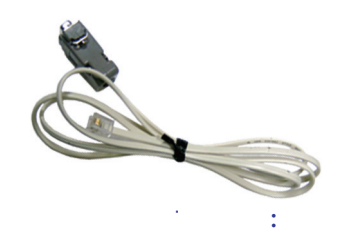

СОМ порт кабель для i-BOX материнской платы

x4

Датчики : \_\_\_

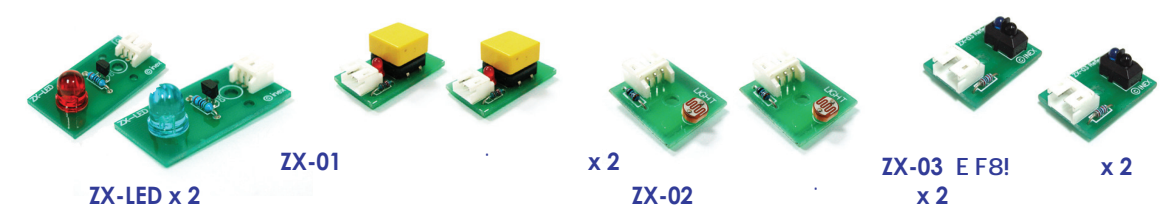

Механические части:

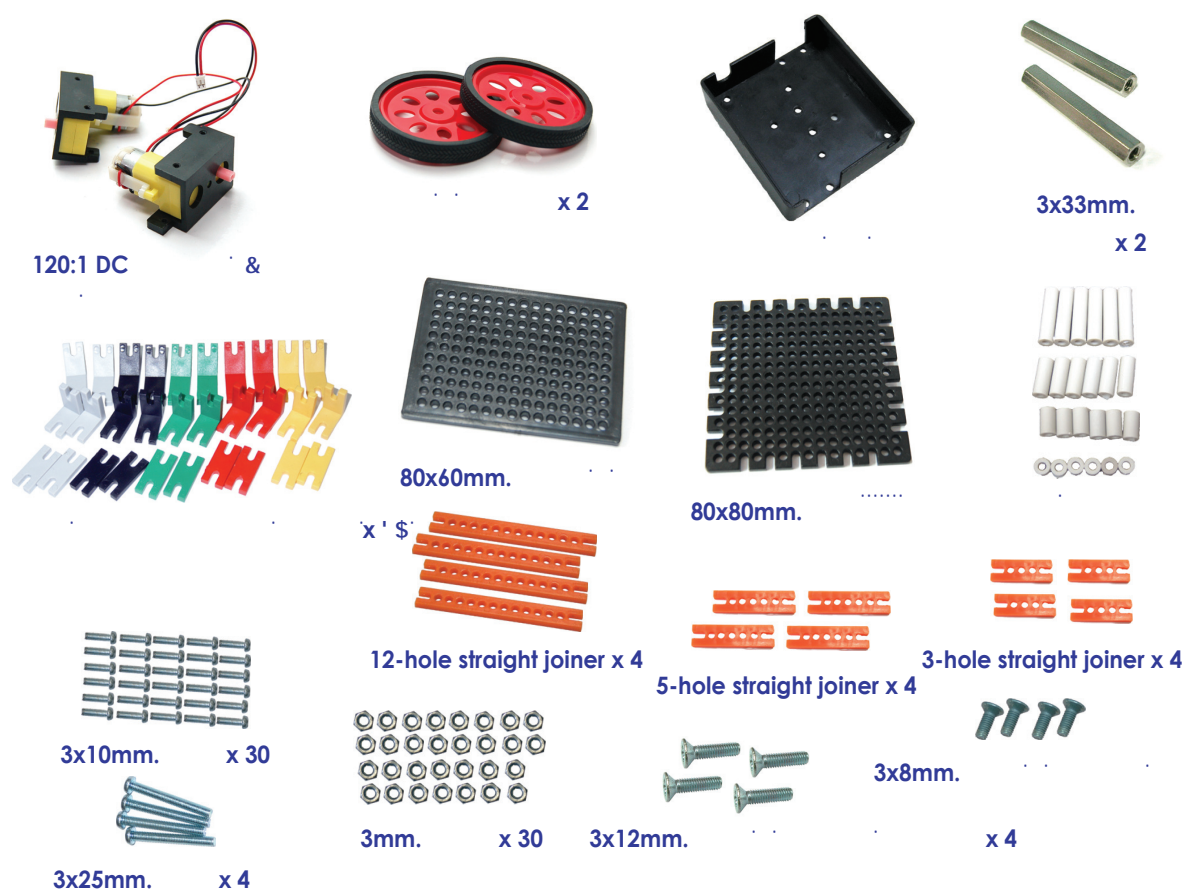

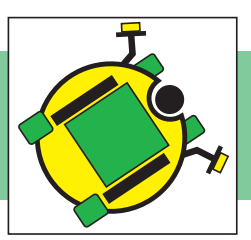

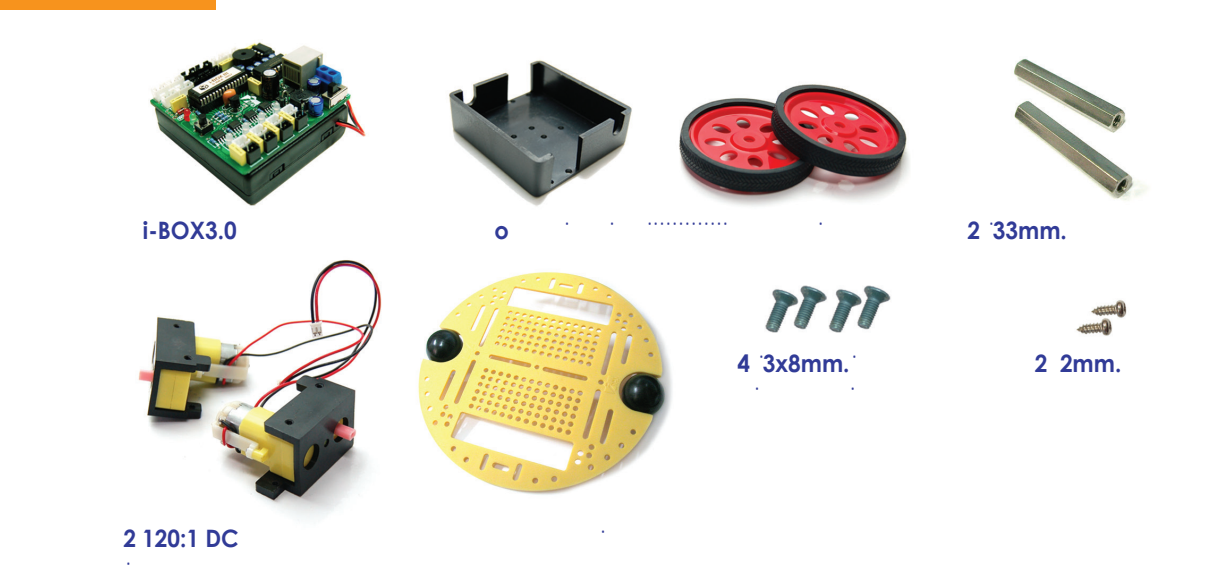

(1) Прикрепите 2 DC мотора к отсеку для мп. как показано на русунке.

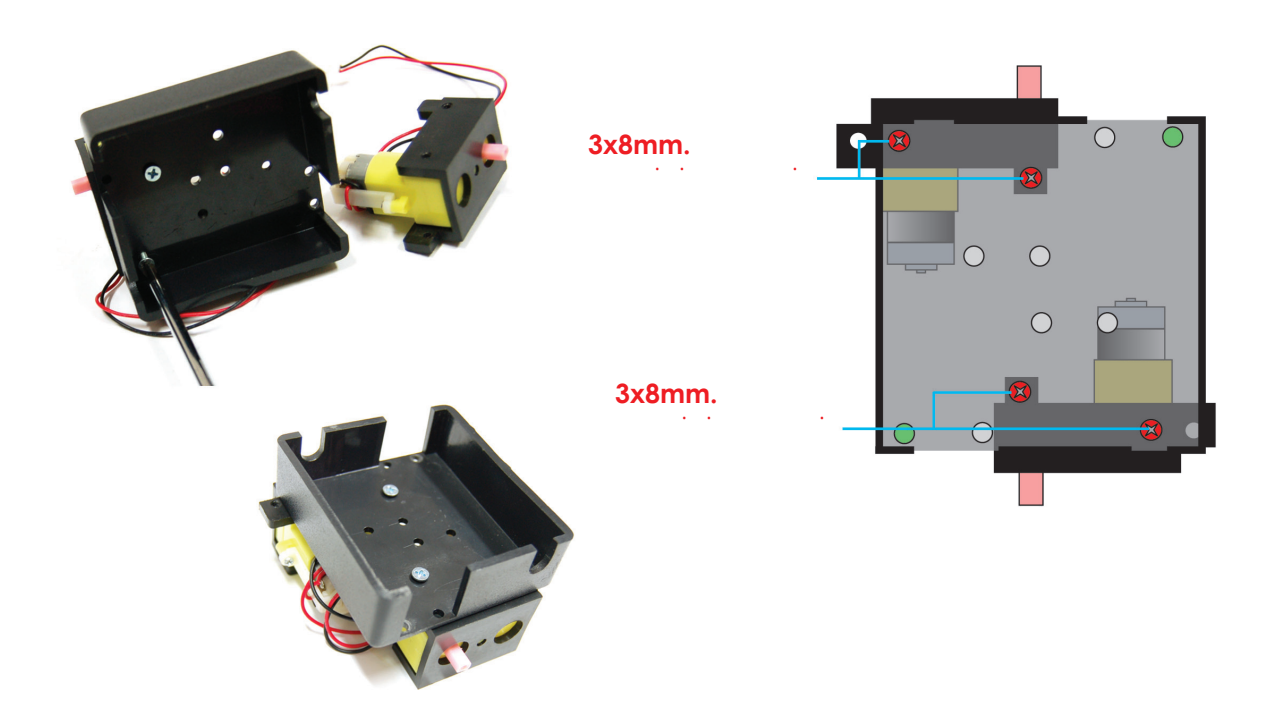

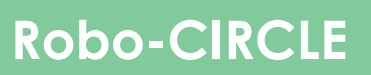

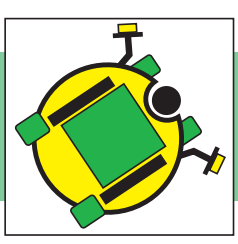

(2) Прикрепите 2 33mm. распорки на отвсек для мп 3х8mm. болтами с круглой головкой на те позиции как показано на рисунке.

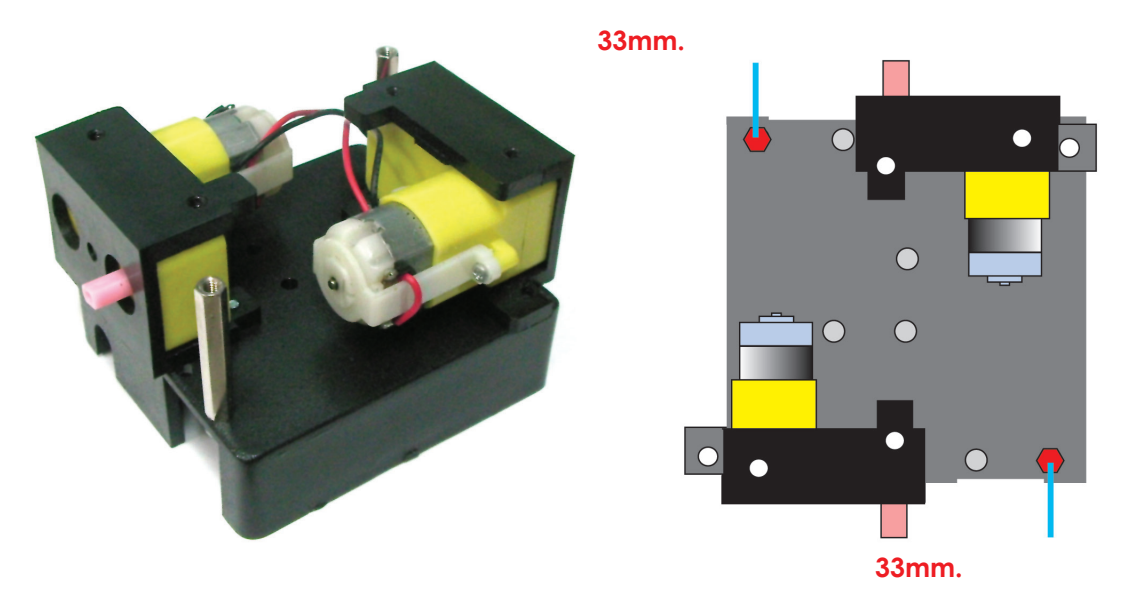

(3) Зафиксируйте колеса на DC моторах при помощи 2 2mm. саморезов.

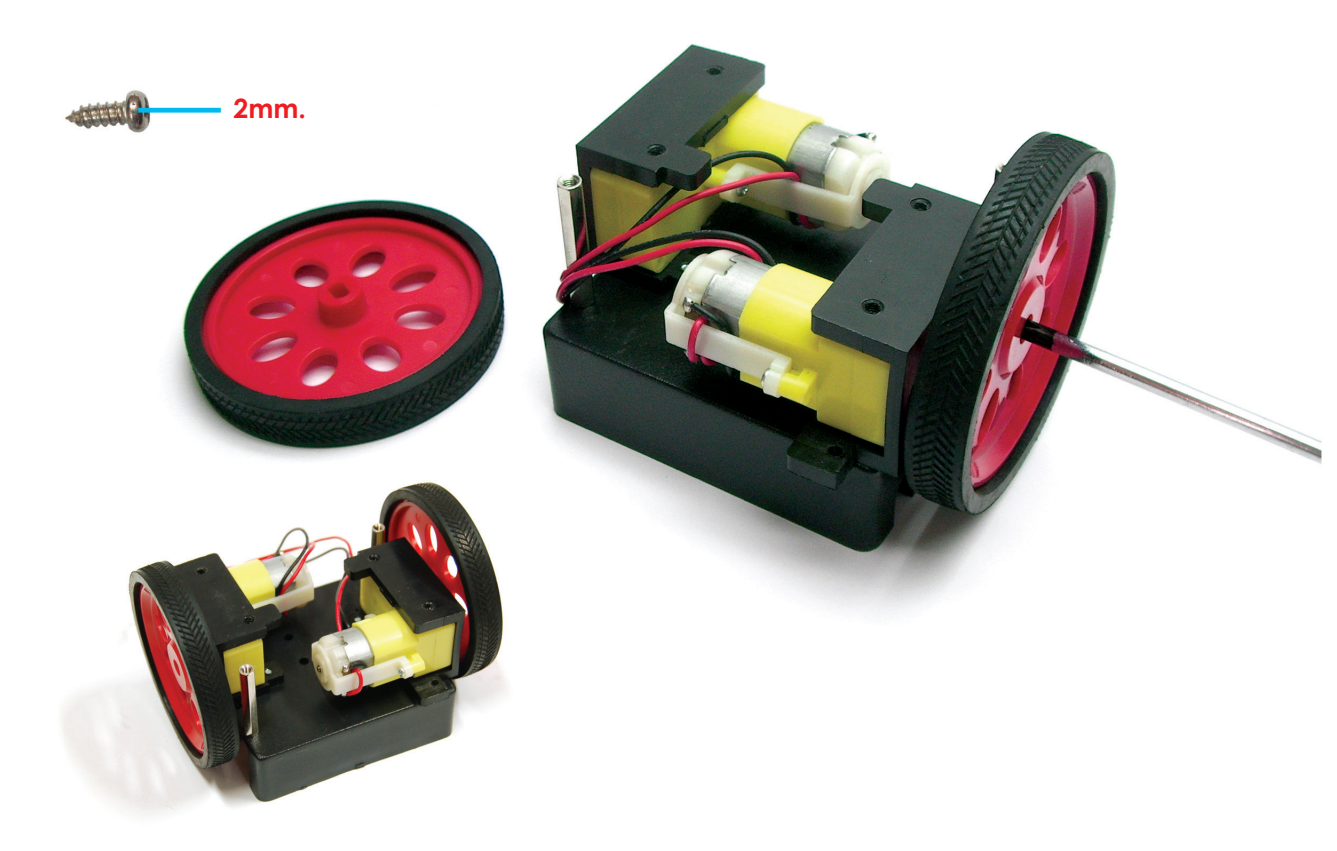

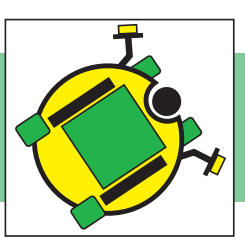

(4) Закрепите собранную конструкцию с круглым шасси в тех местах, указанных на рисунке.

Используйте 3х6mm. болты для закрепления 33mm. распорок.

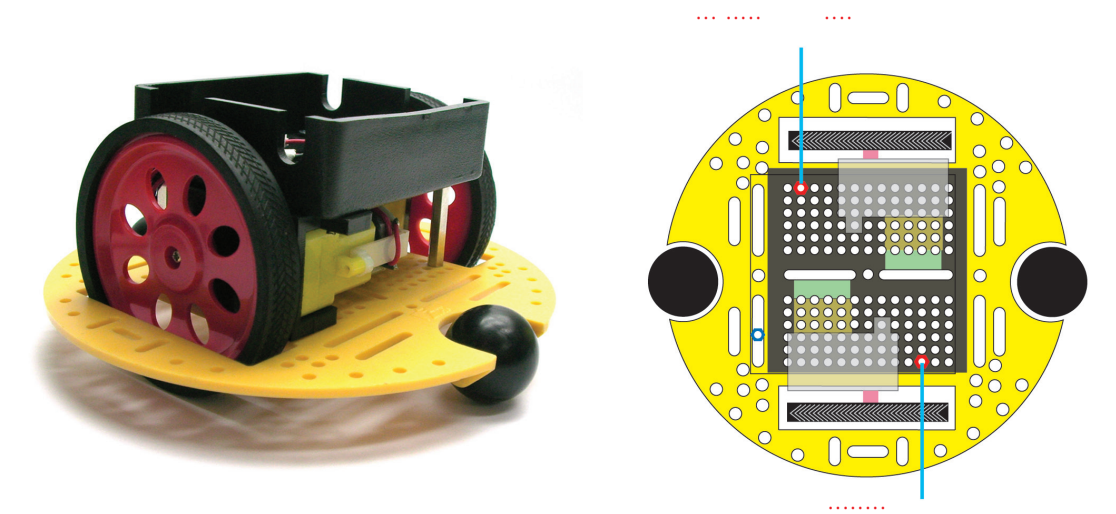

(5) Поместите материнскую плату в отсек. Подсоедините мотор А в к черному коннектору канала А, мотор Б к белому коннектору канала Б.

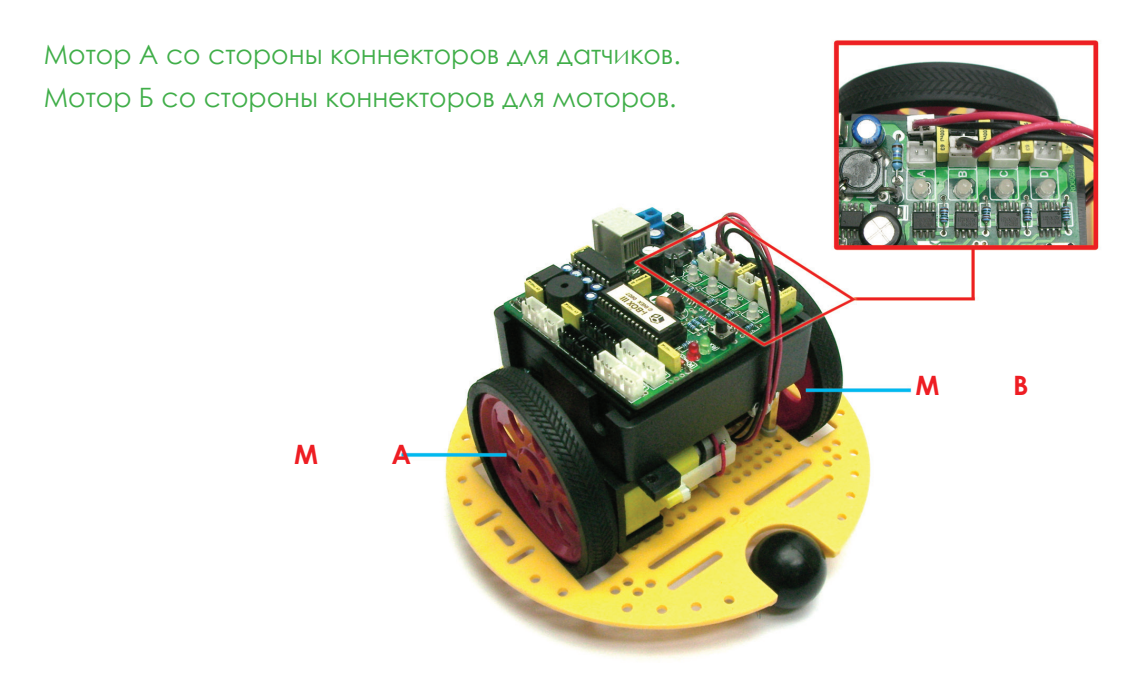

Ваш робот готов!

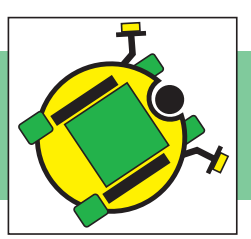

#### <sup>..</sup>FcVc!7 **∓**7 @9

Расположение датчиков и диодов ограничивается лишь вашей фантазией. Ниже будут приведены некоторые примеры использования датчиков.

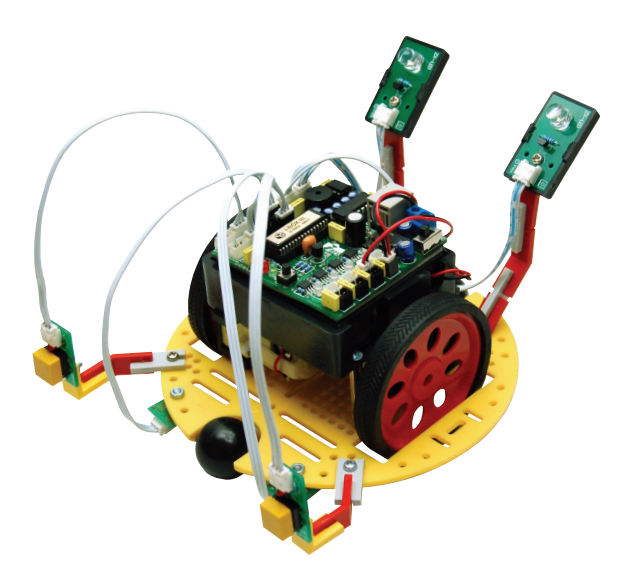

QRD-датчики+тактильные датчики+светодиоды

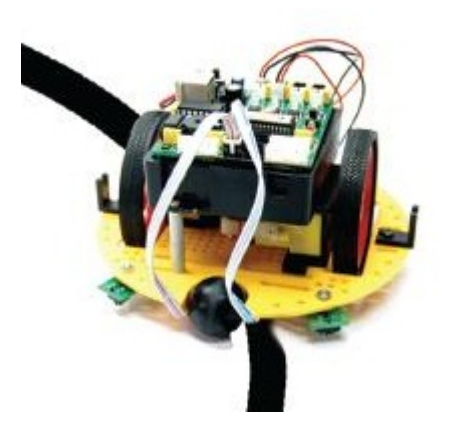

QRD-датчики

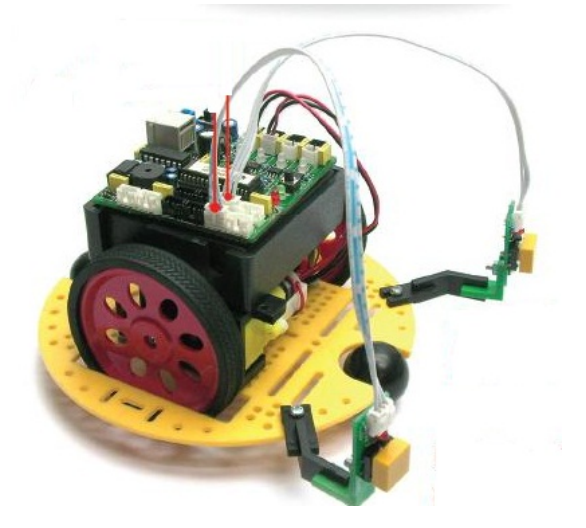

Тактильные датчики

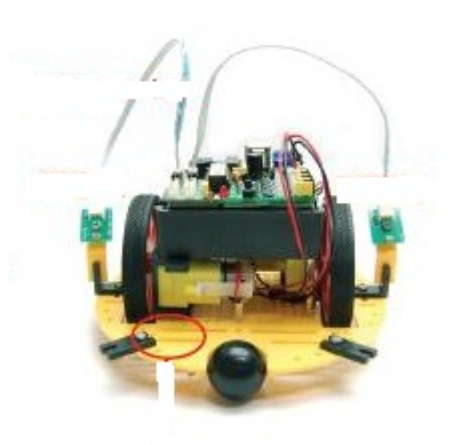

Световые датчики

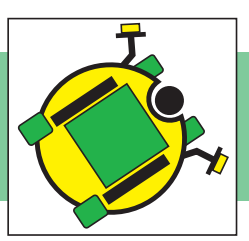

#### ♣i-BOX III

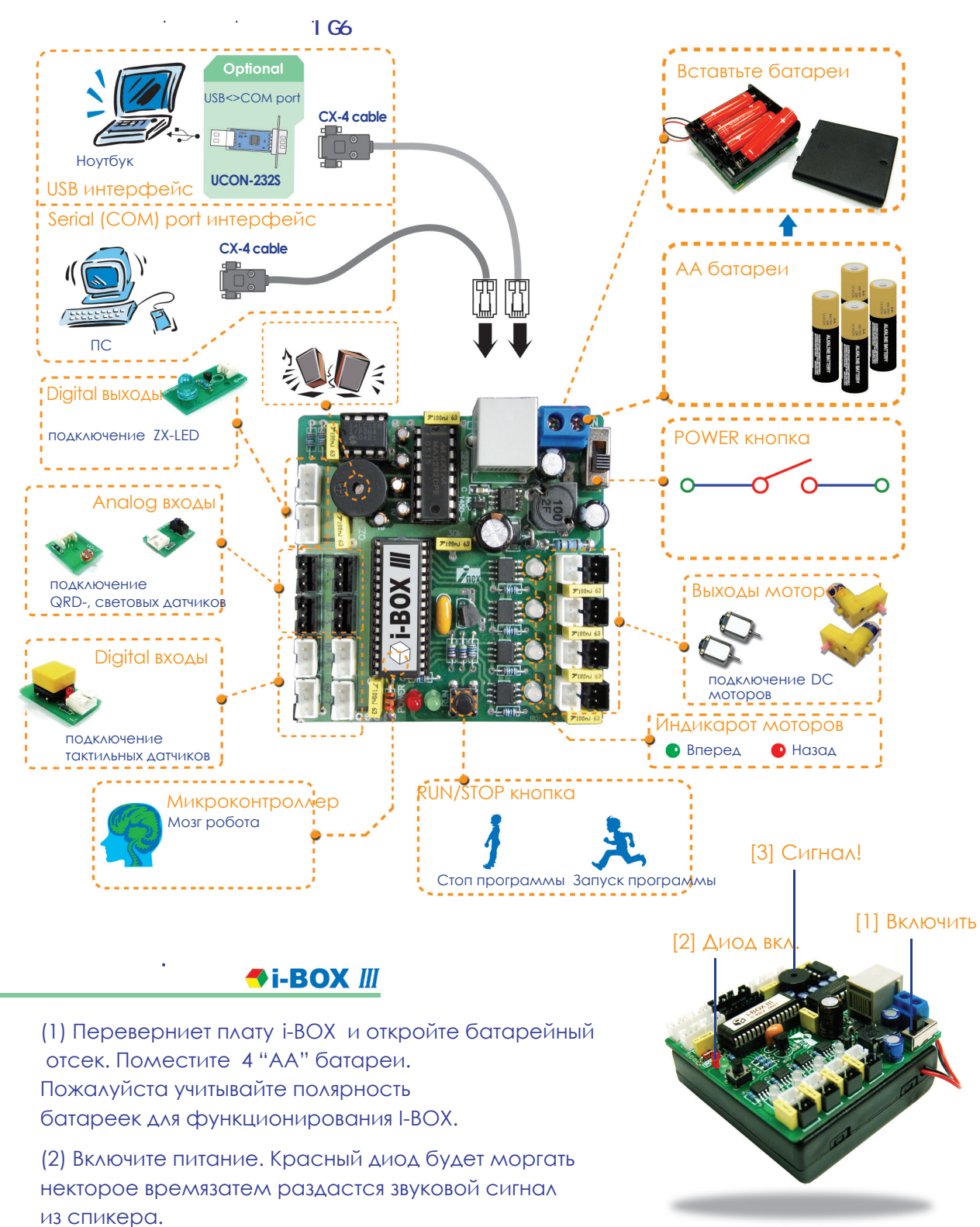

:

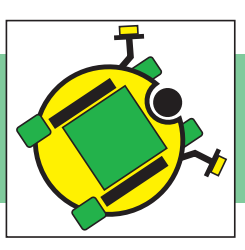

### Software installation

(1) Вставьте Robo-CIRCLE CD-ROM в дисковод. Запустите i-BOX III V133 setup.exe. Вы увидите страницу приветствия. Кликните "NEXT" кнопку для продолжения установки.

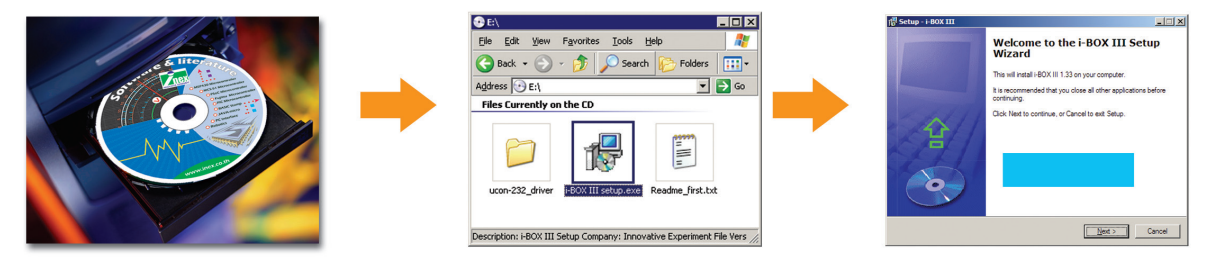

(2) Если не нужны изменения то кликните "NEXT" кнопку опять.

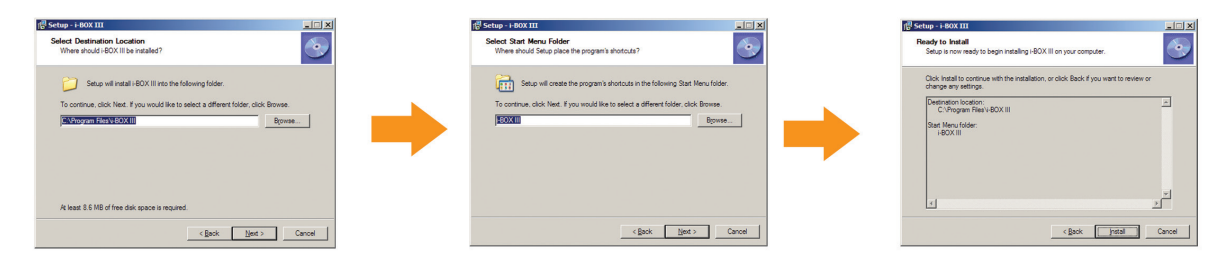

(3) Установка начнется. Появится окно i-BOX Utility. Вы можете использовать её для автоматического поиска СОМ порта соединненого с i-BOX.

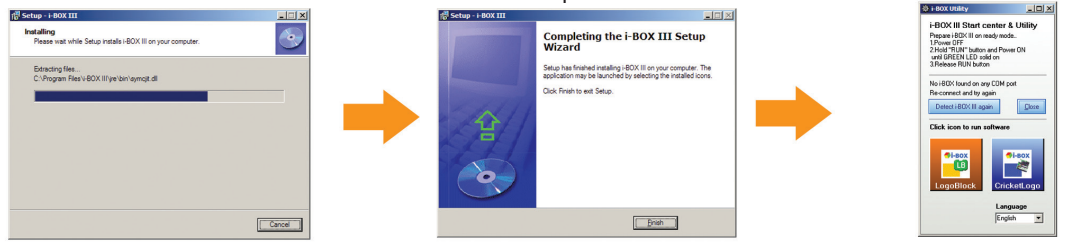

(4) Запустите программу ПУСК > Все программы > i-BOX III LogoBlocks или Criket Logo.

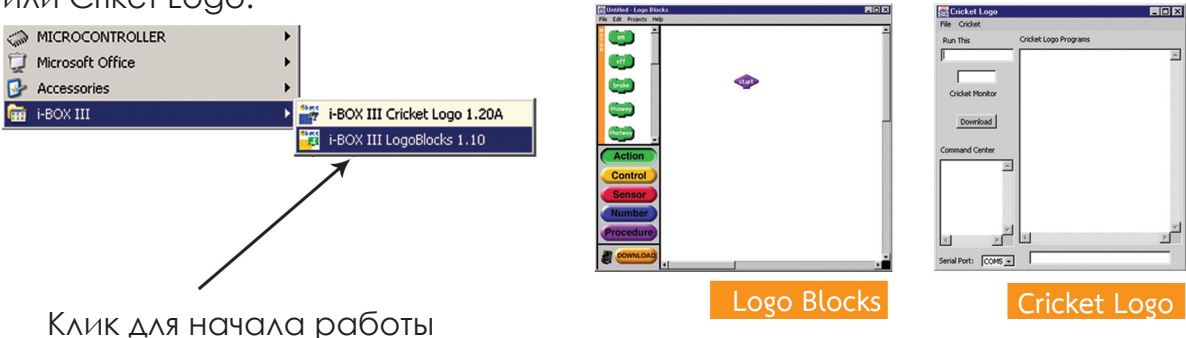

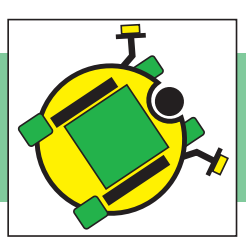

#### i-BOX

#### ŽCX-4 cable.

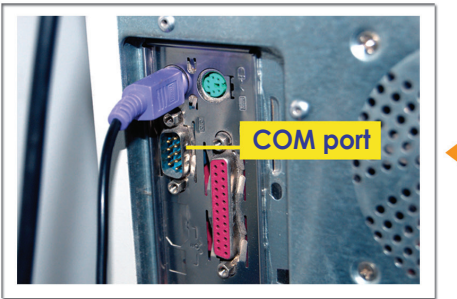

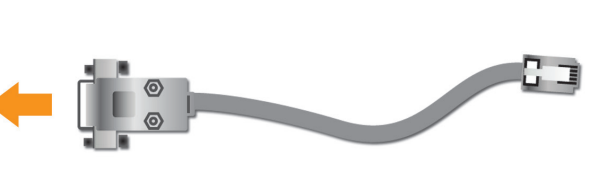

#### USB ŽUCON-232SŽ7 L! ( `WUV`Y"

При использовании USB порта, установите сначала драйвера для USB to Serial конвертера.

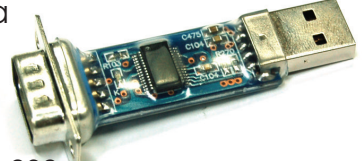

(1) Вставтьте CD-ROM диск с софтом, откройте UCON-232 USB Driver папку и найдите **USBdriverInstallerV2.xx.exe**.

Запустите приложения для установки драйверов.

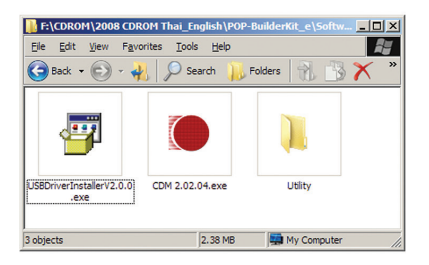

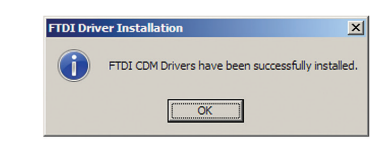

(2) Вставьте UCON-232S в USB порт. Компьютер определит устройство автоматически. Синий

диод UCON-232S будет означать готовность подключения.

(3) Подсоедините СХ-4 cable в UCON-232S

и в материнскую плату робота.

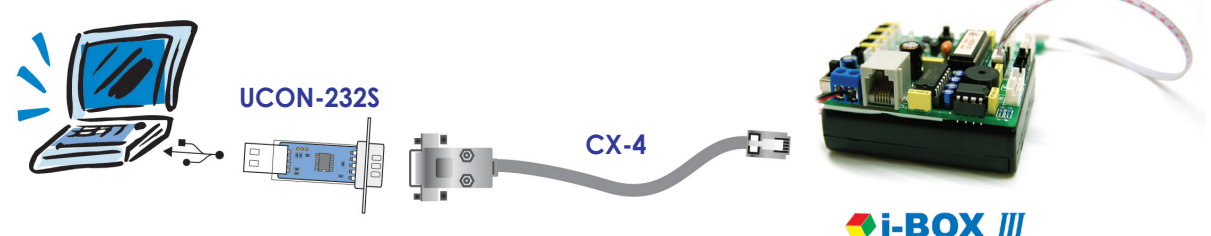

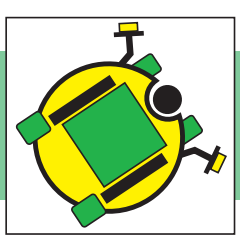

Этот пример показывает работу диодов и тактильных датчиков.

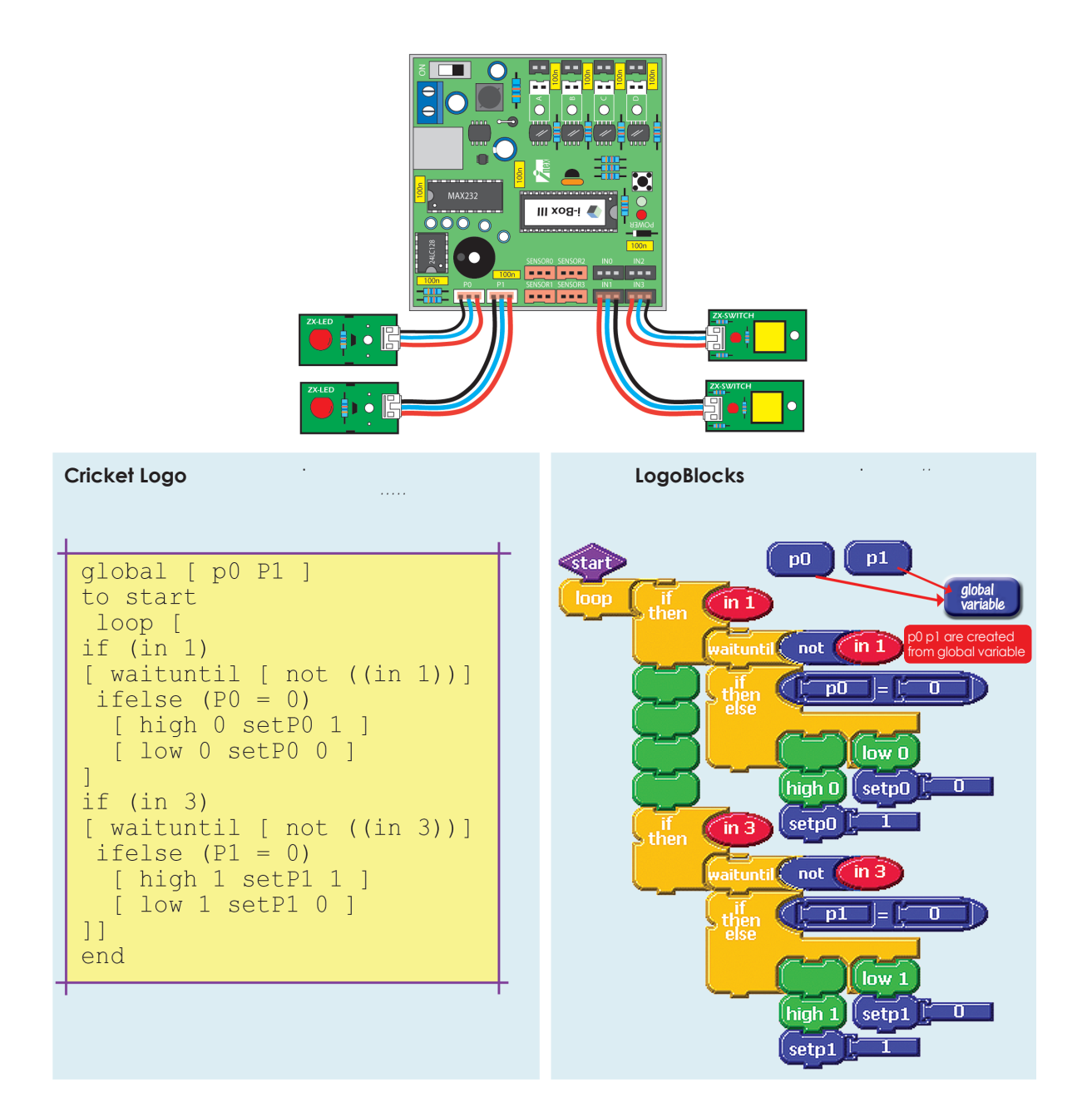

После написания программы нужно нажать кнопку "DOWNLOAD"

#### www.inexglobal.com

Light sensor

Switch sensor

LED Light

#### www.domko.ru www.electronshik.ru

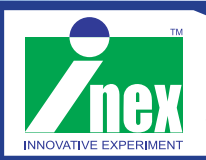

Innovative Experiment Co.,Ltd

www.inexglobal.com

Reflect sensor